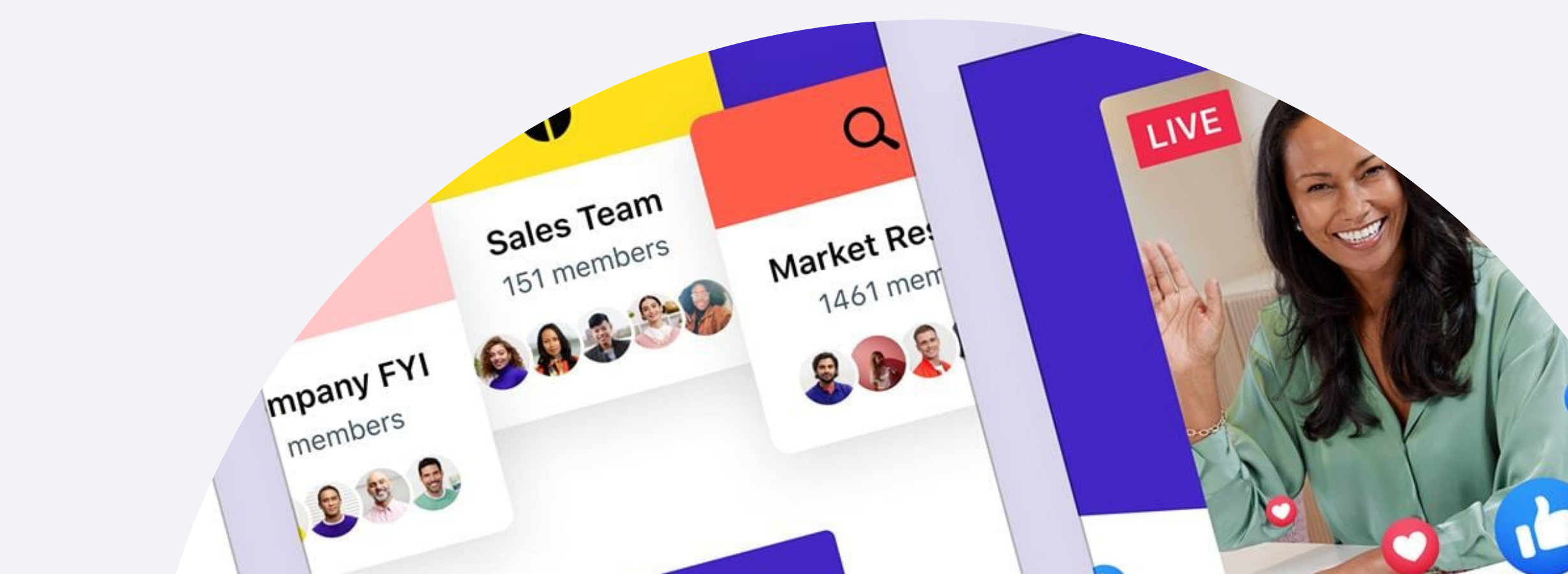

Live Video Let your company from FACEBOOK see what you have to say workplace Learn How Groups Improve company (Dwc -ulture, one Group at a time

## Workplace Account Claiming

## 2 ways to claim your account

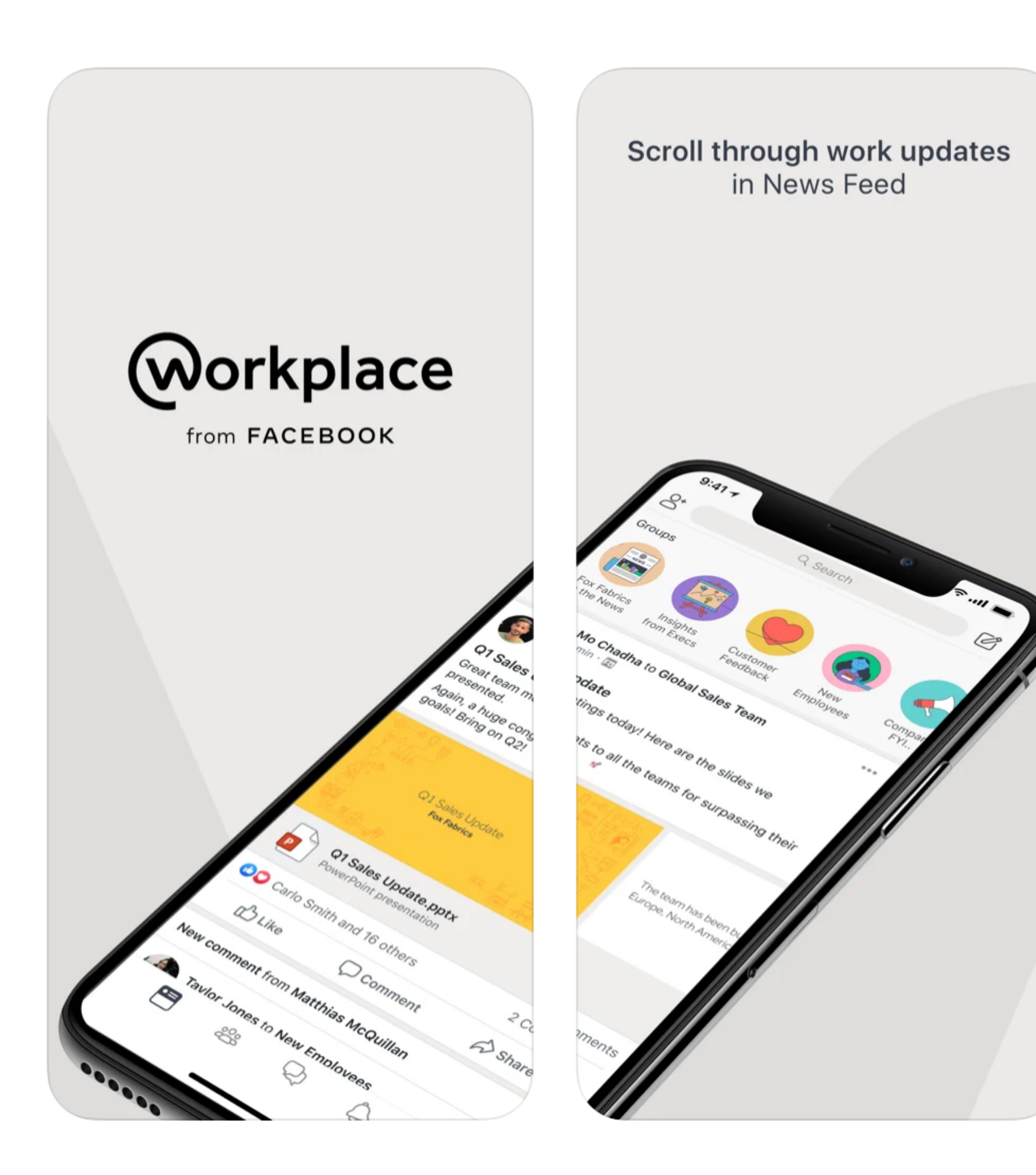

## Download Workplace and Workplace Chat on your smartphone

Alternatively, access Workplace on your browser at **onepublicservice.workplace.com** 

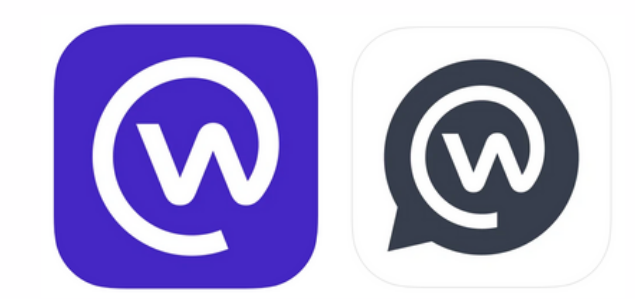

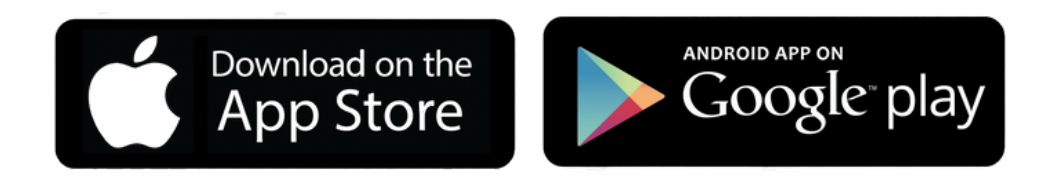

#### **Option 1: Via Workplace app**

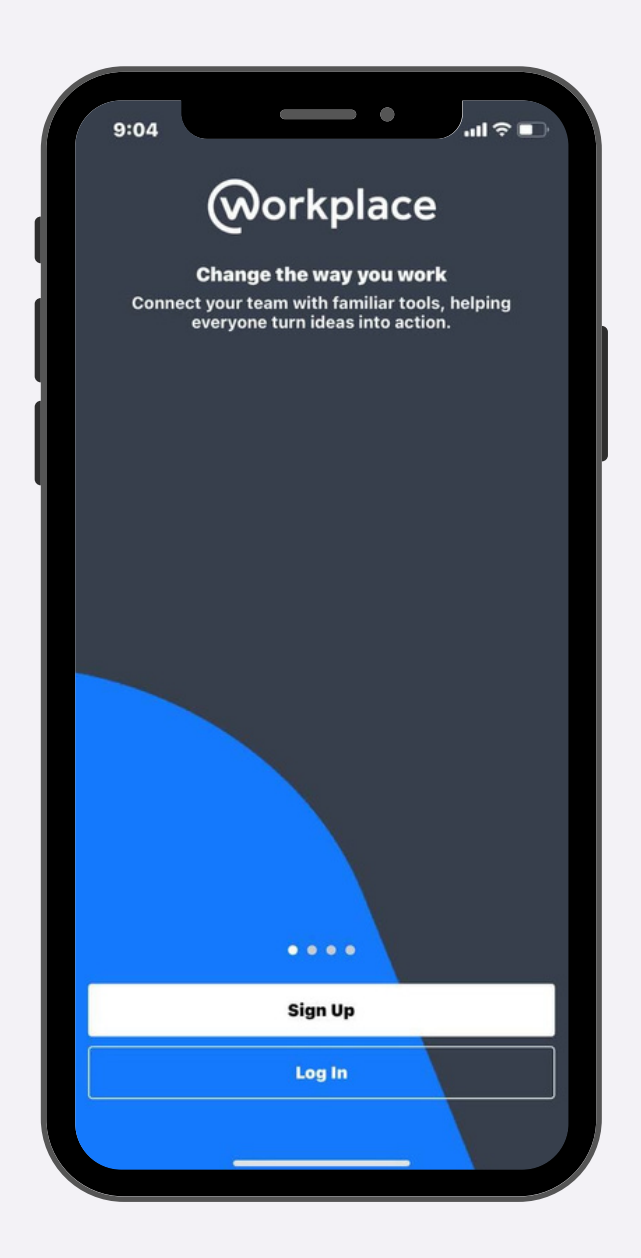

## 1. Launch the app and click Log In

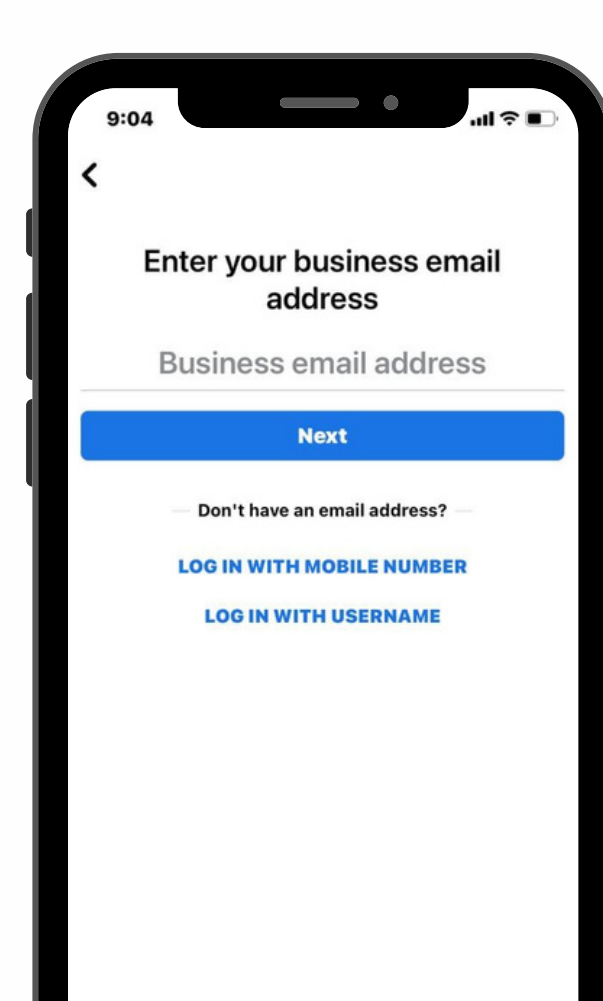

### 2. Enter your work email and click Next

# 3. Check your inbox for an email from Workplace containing your activation code

#### 292416 is your Workplace activation code

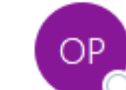

One Public Service via Workplace <notification@fbworkmail.com

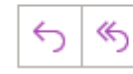

This is an Internet email. If you are unsure of the content, please check the source before you respond.

 Click here to download pictures. To help protect your privacy, Outlook prevented automatic download of s in this message.

#### Your Workplace Activation Code

Click on "Activate Account" or enter your code manually to activate your account.

292-416

**Activate Account** 

| → ····        |  |  |
|---------------|--|--|
| 2:18 pm       |  |  |
| some pictures |  |  |
|               |  |  |
| r             |  |  |
|               |  |  |
|               |  |  |
|               |  |  |
|               |  |  |
|               |  |  |
|               |  |  |

| 1 2 3<br>ABC DEF       | Chr<br>Enter your code<br>sent it to<br>Use a c | eck your inb<br>e to activate your a<br>different email ac<br>Resend Code<br>Open Email App | ox!<br>account. We've<br>Idress |
|------------------------|-------------------------------------------------|---------------------------------------------------------------------------------------------|---------------------------------|
|                        | 1                                               | 2<br>ABC                                                                                    | 3                               |
| 4 5 6                  | 4<br>6H1                                        | 5<br>JKL                                                                                    | 6                               |
| 7 8 9<br>Pors TUV WXYZ | 7<br>PQRS                                       | 8                                                                                           | 9<br>wx yz                      |
| +*# 0 🛛                | +*#                                             | 0                                                                                           | ~                               |

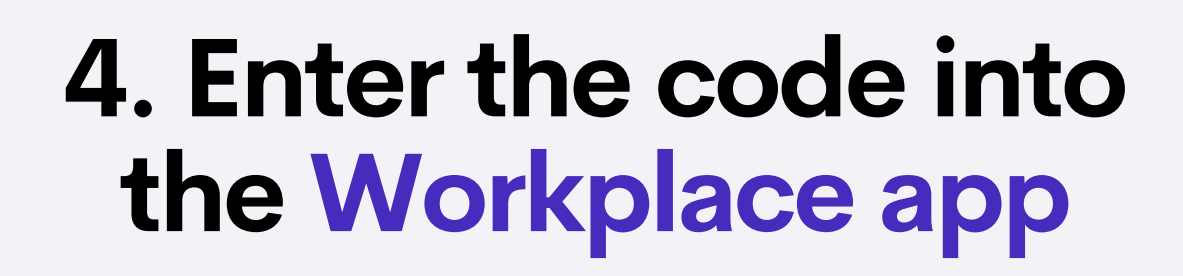

## 5. Create a password, click Sign Up and you're all set!

| -         |                |      |        |        |       | )   | -              |           |   |
|-----------|----------------|------|--------|--------|-------|-----|----------------|-----------|---|
|           |                |      |        |        |       |     |                | ·         |   |
|           |                |      |        |        |       |     |                |           |   |
|           |                | Se   | eta    | pase   | swo   | rd  |                |           |   |
| Jse       | a con<br>and I | ower | case l | etter  | s and | num | pperc<br>bers. | ase       |   |
|           |                |      | Pas    | sw     | ord   |     |                | ø         |   |
|           |                |      |        |        |       |     |                |           |   |
|           |                |      |        |        |       |     |                |           |   |
|           |                |      |        |        |       |     |                |           |   |
|           |                |      |        |        |       |     |                |           |   |
|           |                |      |        | ian Ik |       |     |                |           |   |
|           |                |      | ~      | ngn ol | P     |     |                |           |   |
| v         | ve             | e I  | ·      | : )    | / 1   | J i | ilo            | p         |   |
| a         | s              | d    | f      | g      | h     | j   | k              | I         |   |
| •         | z              | x    | C      | v      | b     | n   | m              | $\otimes$ |   |
| 123 space |                |      |        | n      | ext   |     |                |           |   |
| ;;;       |                |      |        |        |       |     |                | Ŷ         |   |
|           |                | -    | _      |        |       | -   |                |           | / |

#### **Option 2: Via Invitation Email**

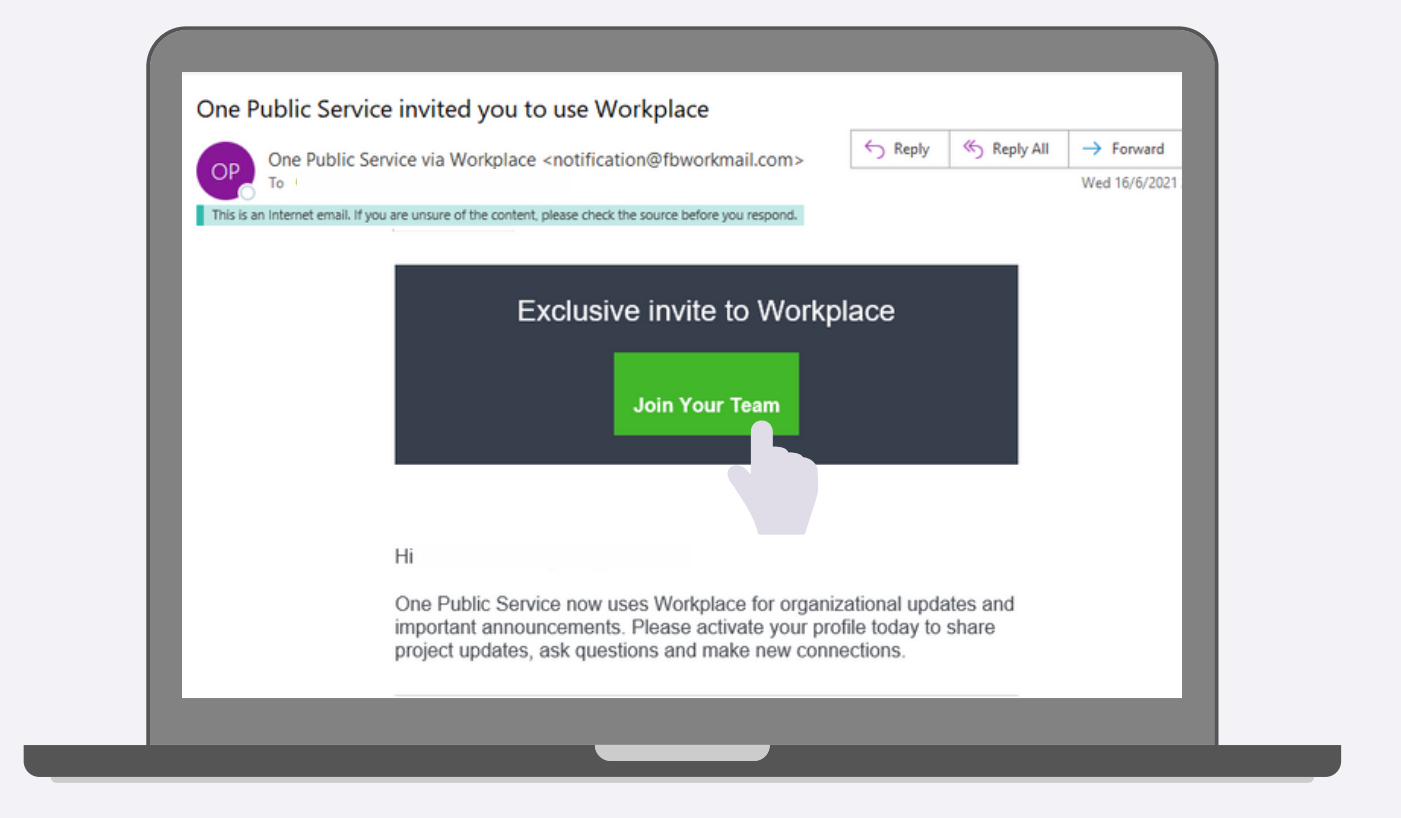

1. Check your inbox for an invitation from Workplace

2. Click Join Your Team

### 3. Create a password, click Sign Up and you're all set!

## Get in touch with us at workplace@psd.gov.sg.

## Having issues with your account?

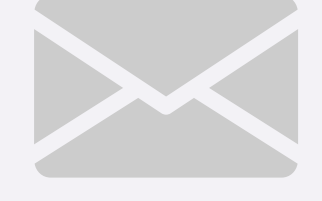